# IMPORTAR Y EXPORTAR TABLET

#### PASO 1

| PDA | C Opportunity Marketir |         |          |
|-----|------------------------|---------|----------|
|     | Documentos             | <u></u> | Importar |
|     | Versión OSTPV Android  | 2       | Exportar |
|     | Versión MOVILGES       |         |          |
|     | Versión MOVILGES5      | Р       | ara com  |
| -   | Actualizar Documentos  | ir      | al anar  |
|     | Stocks                 | 11      | ai apai  |
|     | Borrado Recogida       |         | PD       |
|     | Listados               |         |          |
|     |                        |         |          |

Para comunicar los datos de las rutas el ERP a las tablets tenemos que ir al apartado:

PDA- VERSION OSTPV ANDROID- EXPORTAR/IMPORTAR

e Enviar Ruta/s

7

## EXPORTAR DATOS A TABLET

Se nos abre esta pestaña donde tendremos que introducir la ruta que queremos exportar o dejarlo en blanco en el caso de que queramos exportar todas las rutas.

Una vez hecho esto, le daremos al botón enviar ruta/s.

| 🞇 clearERP                                           |                                                 |                           |                    |                                    | – 🗆 X             |
|------------------------------------------------------|-------------------------------------------------|---------------------------|--------------------|------------------------------------|-------------------|
| Aplicación Almacén Compras Ventas Facturación Pto. V | enta Producción G. Obras Identidades Transporte | Calidad Avisos PDA C Oppo | ortunity Marketing | Utilidades Ayuda                   |                   |
| 📰 🚹 🖂 🔒 🔝 🔟 1 EMPRESA DEMO / 1 Delegacion Central    |                                                 | Ex                        | portar             |                                    | demo - 17/12/2024 |
|                                                      |                                                 |                           |                    |                                    | « 😢               |
| Parámetros Exportación                               |                                                 |                           |                    |                                    |                   |
| Desde Ruta venta                                     |                                                 |                           |                    |                                    |                   |
| 1 RUTA COMERCIAL 1                                   |                                                 |                           |                    |                                    | S .               |
| Hasta Ruta venta                                     |                                                 |                           |                    |                                    |                   |
| 1 RUTA COMERCIAL 1                                   |                                                 |                           |                    |                                    | S ( 2             |
| ¿ Envío completo de la ruta ?                        |                                                 | ¿ Envía imáger            | nes si tiene ?     |                                    |                   |
| Si                                                   |                                                 | ~ No                      |                    |                                    | ~                 |
| Condiciones Fecha Venta:                             |                                                 |                           |                    |                                    |                   |
| 17/12/2024                                           |                                                 |                           |                    |                                    | 17                |
| ¿ Envía Histórico de Ventas ?                        | Enviar Histórico de ventas desde:               | ¿ Envía Histórico         | de Precios         | Enviar Histórico de Precios desde: |                   |
| Envía Histórico de Ventas 🛛 🗸                        | 18/12/2023                                      | Envía Histórico de        | e Precios          | ✓ 18/12/2023                       |                   |
| ¿ Enviar inventario a las PDA's ?                    |                                                 | ¿ Enviar contado          | ores a las PDA's ? |                                    |                   |
| No envía inventario                                  |                                                 | No envía contado          | ores               |                                    | ~                 |
| ¿ Enviar Datos Cliente ?                             |                                                 |                           |                    |                                    |                   |
| Envia la Razon Social del Cliente                    |                                                 |                           |                    |                                    | ✓                 |
| ¿ Envía Facturas Pendientes ?                        | Enviar Facturas Pendientes po                   | or:                       |                    | Enviar Facturas pendientes desde:  |                   |
| Envía facturas pendientes                            | <ul> <li>Por Vendedor</li> </ul>                |                           | ~                  | 18/12/2022                         | 17                |
| Descripción del artículo                             |                                                 | Envía Estadísticas        | Comercial          |                                    |                   |
| Completa                                             |                                                 | ✓ Si                      |                    |                                    | ~                 |
|                                                      |                                                 | Enviar Duta/a             |                    |                                    |                   |
|                                                      |                                                 | e Enviar Ruta/s           |                    |                                    |                   |
|                                                      |                                                 |                           |                    |                                    |                   |

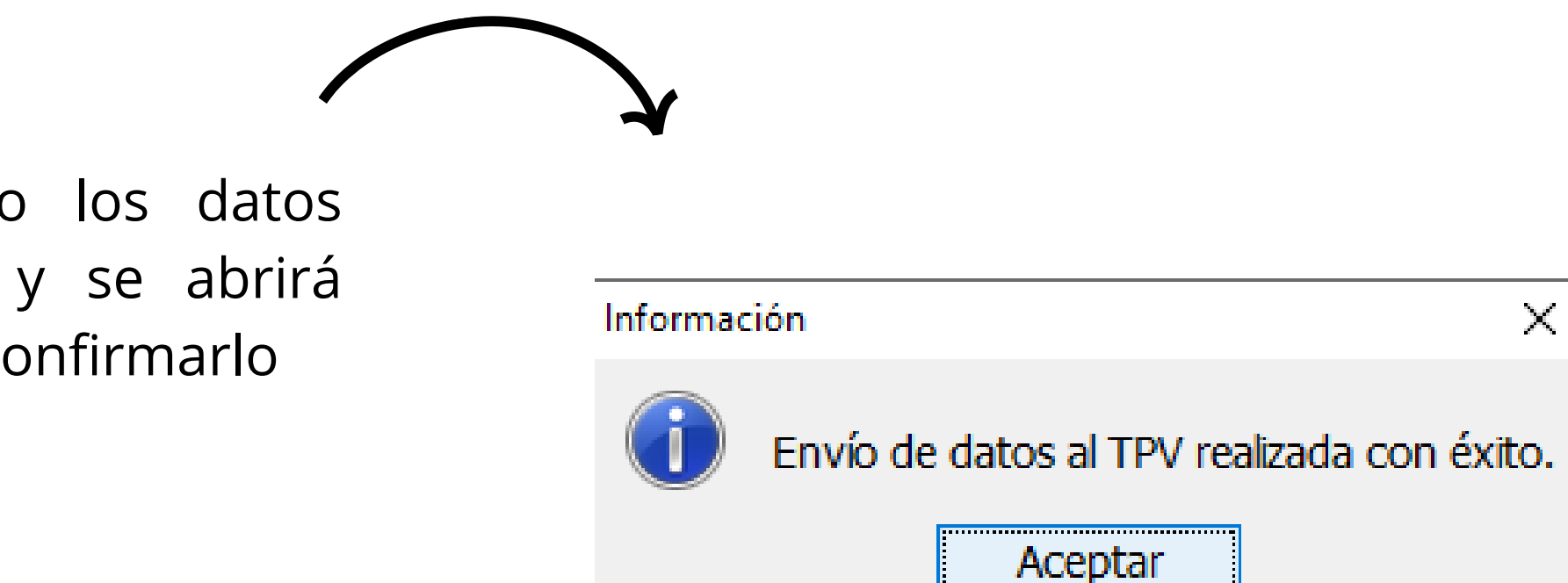

Una vez guardado los datos serán exportados y se abrirá esta ventana para confirmarlo

# IMPORTAR Y EXPORTAR TABLET

### **IMPORTAR DATOS AL ERP**

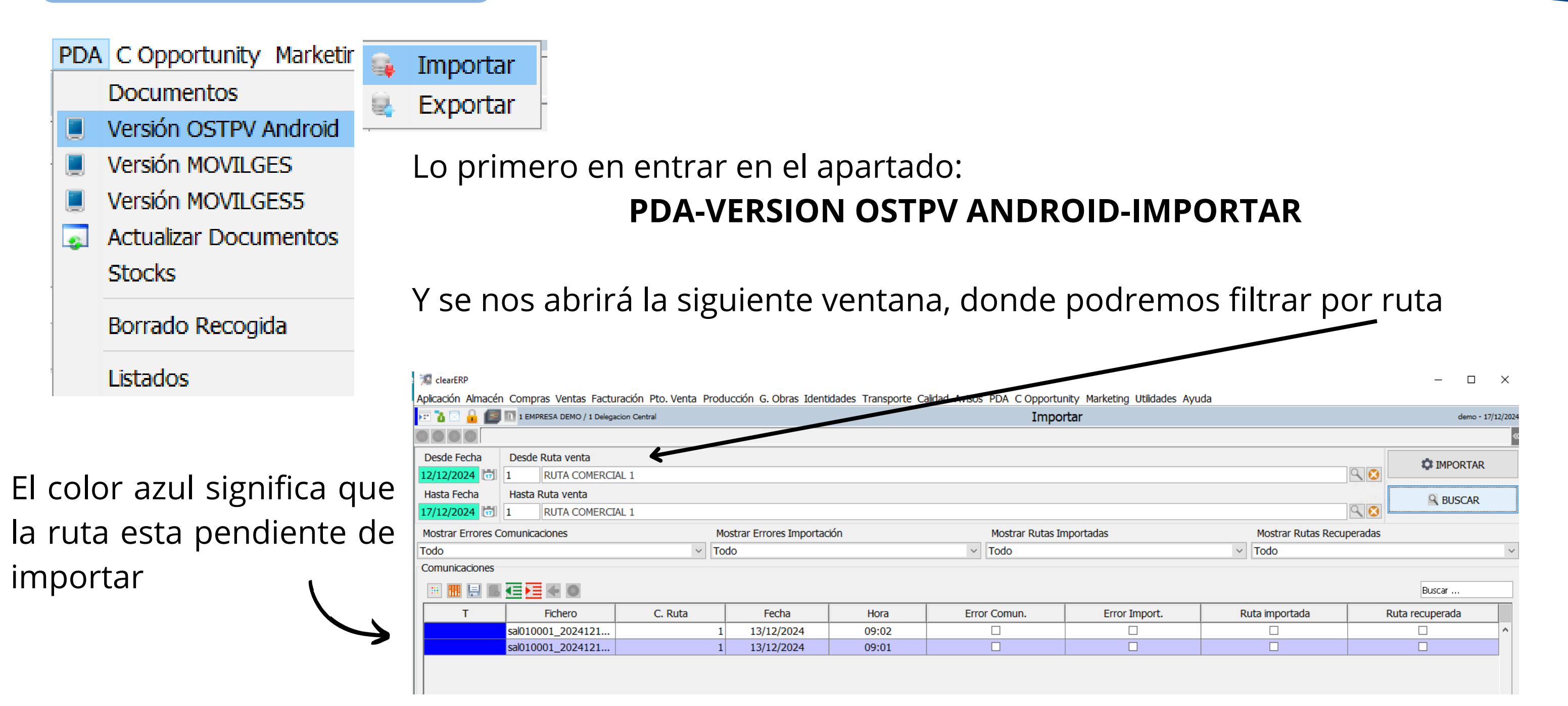

El siguiente paso es pulsar el botón importar de la esquina superior derecha. Eso

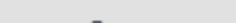

C IMPORTAR

provocara que la ruta en la que nos encontramos se ponga de color verde, es decir, ya no esta pendiente de importación

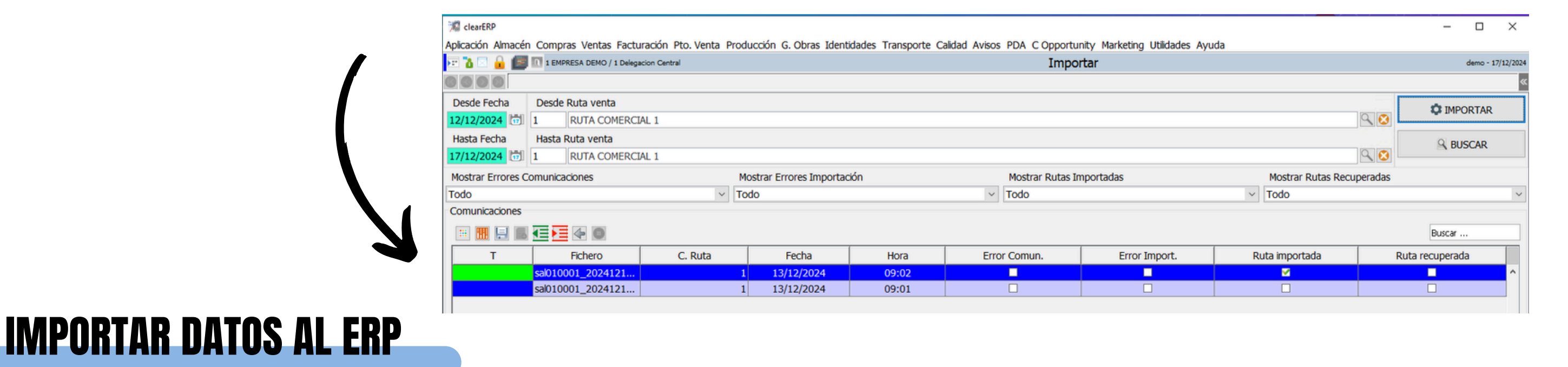

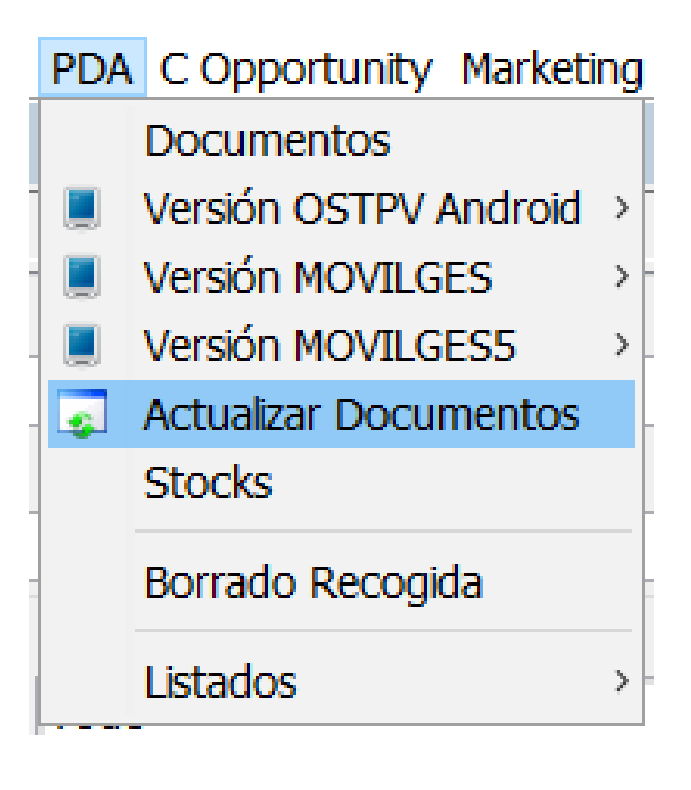

Por ultimo vamos al apartado de actualizar documentos y le damos al botón de actualizar documentos (solo a ese botón)

|                    | Actualizar Documentos                 |  |
|--------------------|---------------------------------------|--|
|                    |                                       |  |
| E-h Ct-h h         |                                       |  |
| os Enlace Contable |                                       |  |
| ód. Empresa Con    | 01 Empresa Demo                       |  |
| um. Diario         | 1   Fecha de contabiliza   17/12/2024 |  |
| cha de incorpor    | 17/12/2024 0 Prioritarios No          |  |
| sde Ruta           |                                       |  |
| sta Ruta           |                                       |  |
| o de venta         |                                       |  |
| o de Documento     | · · ·                                 |  |
| coder stock final  | No. Y Fecha Ajuste                    |  |

Ζ